## macOS のペンタブレットドライバ設定方法とトラブルシューティング動画

ワコムタブレットドライバのインストール時や使用時に、いくつかのエラーが表示されることがあります。 近年の macOS には、Apple 社の App Store から直接ダウンロードされたアプリケーション以外からコンピュータ を保護するために、多くのセキュリティ機能が追加されています。つまり、ワコムタブレットドライバのように、イ ンターネットや開発元から直接ダウンロードされたアプリケーションについては、macOS が Mac を保護します。 これらの macOS 側の保護機能にワコムペンタブレットドライバの動作の承認を追加するには、追加のセキュリティ 設定の調整をする必要があります。これらの設定の調整を macOS 側が正常に受け入れるまで、ペンタブレットのペ ン入力やタッチ入力などのタブレット機能は正しく動作しません。

ワコムペンタブレットドライバのインストールについては、macOSのバージョンごとにリンクをご用意していますのでご覧ください。

● macOS 15 Sequoia をご使用の場合はこちら(PDF 版)

- macOS 14 Sonoma をご使用の場合はこちら(PDF 版)
- macOS 13 Ventura をご使用の場合はこちら(PDF 版)
- macOS 12 Monterey をご使用の場合はこちら(PDF 版)
- macOS 11 Big Sur をご使用の場合はこちら(PDF 版)
- macOS 10.15 Catalina をご使用の場合はこちら(PDF 版)
- ●macOS 10.14 Mojave をご使用の場合はこちら(PDF 版)

【参考動画(英語 日本語字幕付き)】 ※言語は英語ですが、日本語の自動翻訳が設定されています。

再生時に自動的に日本語翻訳が動作するように設定されていますが、もし日本語字幕が再生されない場合は、再生ボ タンをクリックの上、右下[設定](工具マーク)をクリック、[字幕]を一度クリックし、表示された言語一覧から [日本語]を選択の上、順番にご覧ください。(下部動画内は macOS 12 Monterey を元にしています)

- ■Mac にワコムタブレットドライバをインストール方法の動画
- ・Mac へのタブレットドライバインストールとセキュリティ設定 動画はこちら
- ■macOS 上のペンタブレットドライバのトラブルシューティング動画集

1)はじめに 動画はこちら

2)ペンが動かない: セキュリティに関するウィンドウが表示される場合 動画はこちら

3)ペンが動かない: セキュリティに関するウィンドウが表示されない場合 動画はこちら

4)ペンが動かない:デバイスが接続されていませんと表示される場合 動画はこちら

5)「接続中のデバイスなし」とワコムデスクトップセンターに表示される場合 動画はこちら

6)タブレットを認識しているが、ペンが動かない 動画はこちら